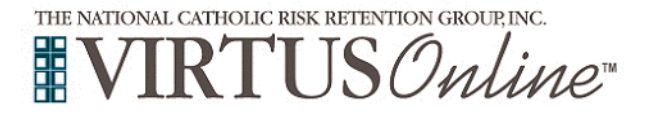

## Instrucciones de inscripción Diócesis de Charlotte

| Antes <u>o</u> después de completar a una sesión en línea de Proteger a<br>Los Hijos de Dios, todos los participantes <u>deben</u> inscribirse con<br>VIRTUS Online.                                                                                                    | www.virtusonline.org                                                                                                    |  |  |
|----------------------------------------------------------------------------------------------------|----------------------------------------------------------------------------------------------------|--|--|
| Para registrarse, haga clic en el siguiente enlace:                                                                                                    | APROGRAM AND SERVICE OF<br>THE NATIONAL CATHOLIC RISK RETENTION GROUP, INC.                                                                                                    |  |  |
| <u>www.virtusonline.org</u><br>Haga clic en "inscripción"                                                                                                    | Si usted necesita inscribirse para una sesión en su área o si necesita registrar una cuenta con VIRTUS Online,                                                                                                    |  |  |
| Seleccione su organización: use el menú desplegable para seleccionar "Charlotte, NC (Diócesis)" y haga clic en Seleccionar                                                                                                    | haga clic en el boton .<br>Inscripción                                                                                                    |  |  |
| Por favor <b>cree</b> un nombre de usuario y contraseña que se puede<br>recordar fácilmente. Este es necesario para todos los participantes.<br>Esto establece su cuenta con el programa de VIRTUS. Si su<br>Identificación de usuario preferida ya está usada, elija otra.<br>Sugerimos que usen su correo electrónico para la identificación de<br>usuario.<br>Haga clic en <b>continuar</b> para proceder.                                                                                                    | Please create a user id and password that you will use to access your account Common names like Mary and John are not good choices as they are most likely already in use. Common abbeviation is its jumith' and imposer' are also likely already in use. We suggest using your full name (vithout spaces) or email address as they are more likely to be unique.  Create a User ID: Create a User ID: Create a Password: Continue  Your user id is case sensitive. We recommend that you use all lover case latters and avoid spaces and punctuation. Email addresses are ok. Your user id must be at least 4 characters long. Your password must be at least 8 characters long. Important note about selecting passwords                                                                                                    |  |  |
| <ul> <li>Proporcione toda la información solicitada en la pantalla.</li> <li>Varias aréas son obligatorias, tales como: primer nombre y apellido, dirección de correo electrónico/e-mail, dirección de domicilio personal, ciudad, estado, código postal, número de teléfono y fecha de nacimiento.</li> <li>(No regrese a la página anterior, si lo hace se perderá su información.)</li> <li>Si no tiene una dirección de correo electrónico, considere obtener una cuenta de correo gratuita en mail.yahoo.com, o cualquier otro servicio gratuito. Esto es necesario para su Coordinador de VIRTUS para comunicarnos con usted. Si usted no puede obtener una dirección de correo electrónico, escriba: noaddress@virtus.org.</li> <li>Haga clic en continuar para proceder.</li> </ul> | Por favor proporcione la información solicitada a continuación         No regrese a la pagina anterior, si lo hace se perderá su información.         Escriba su nombre tal como aparece en la identificación que presentará el día del taller.         Escriba su nombre tal como aparece en su licencia de conducir o pasaporte         Saludo - por favor seleccione - v         Primer nombre         Apellido         Domicilio personal         Domicilio personal         Domicilio personal         Ciudad         Stato         Stato         Verterional         Primer nombre         Bomicilio personal         Domicilio personal         Domicilio personal         Ciudad         Estado         Select         Verterion laboral         Estado         Select         Verterion laboral         Estado         Fecha de nacimento (Mex/Da/Año)         Mas 1         Alias 2         Alias 3         Continuar |  |  |
| Seleccione la ubicación <u>principal</u> donde usted trabaja o se hace voluntario, haciendo clic en el botón hacia abajo y seleccione la ubicación.                                                                                                    | Por favor seleccione su lugar principal de trabajo o servicio voluntario No escoja el lugar del taller (a menos que sea uno de los lugares en donde usted está activo)                                                                                                    |  |  |
| Haga clic en continuar para proceder.                                                                                                    | Continuar                                                                                                    |  |  |
| Nota: Si está haciendo ministerio en más lugares diocesanos, tiene que seleccionarlos en los siguientes pasos.                                                                                                    |                                                                                                    |  |  |

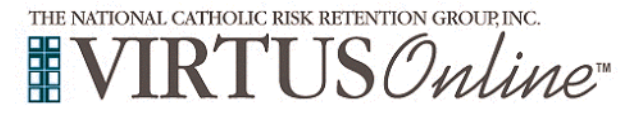

## Instrucciones de inscripción Diócesis de Charlotte

| Las ubicaciones seleccionadas se muestran en la pantalla.                                                                                                    | Esta es la lista de lugares con los cuales usted está relacionado:                                                                                                    |  |  |  |
|----------------------------------------------------------------------------------------------------|----------------------------------------------------------------------------------------------------|--|--|--|
| Seleccione <u>Sí</u> , si necesita agregar ubicaciones secundarias /<br>adicionales.                                                                                                    | Asheville Catholic School (Asheville)                                                                                                    |  |  |  |
| (Siga las instrucciones en el paso anterior para seleccionar ubicaciones adicionales).                                                                                                    | Sí No                                                                                                    |  |  |  |
| De lo contrario, si su lista de ubicaciones está completa, seleccione<br><u>NO</u> .                                                                                                    |                                                                                                    |  |  |  |
| Seleccione los roles que desempeña dentro de la Diócesis de<br>Charlotte y / o parroquia / escuela. (Utilice las descripciones<br>proporcionadas para ayudar a determinar los roles apropiados para<br>seleccionar).                                                                                                    | In this step, <u>CONOT existent the location of your training season - you will pick that later.</u><br>We are asking for the primary location where you wark or volunities:                                                                                                    |  |  |  |
| Por favor marque <u>todos</u> los roles que aplican.<br><b>Voluntario</b> - esta es la selección más común, úsela si es voluntario<br>en una parroquia o escuela<br><b>Empleado</b> - seleccione si es empleado de la Diócesis de Charlotte o<br>de una de las parroquias o escuelas católicas ubicadas en la<br>Diócesis.<br><b>Diácono</b> - solo para aquellos que son ordenados como diáconos.<br><b>Sacerdote</b> - solo para aquellos que han sido ordenados como<br>sacerdotes.<br><b>Candidato para la ordenación</b> - solo para aquellos que<br>actualmente se preparan para ser ordenados como sacerdote o<br>diácono<br><b>Candidato al diaconado permanente</b> - solo para aquellos que<br>actualmente se preparan para ser ordenados como diácono<br><b>Padre</b> - seleccione si es padre de un niño menor de 18 años | Please select the primary location where you work or volunteer.         Loter:       Image: Please volunteer (Nations)         Please volunteer (Nations)       Image: Please volunteer (Nations)         Please volunteer (Nations)       Image: Please volunteer ( |  |  |  |
| Haga clic en Continuar para continuar.                                                                                                    |                                                                                                    |  |  |  |
| Por favor responda las siguientes tres preguntas.                                                                                                    |                                                                                                    |  |  |  |
| ¿Interactúa, trabaja o se pone en contacto con menores y / o<br>adultos vulnerables de esta diócesis?<br>Sí                                                                                                    | ¿Interactúa, trabaja o se pone en contacto con menores y / o adultos<br>vulnerables de esta diócesis?<br>© Sí<br>© No                                                                                                    |  |  |  |
| No<br>¿Está empleado o solicita una posición pagada en una de nuestras<br>ubicaciones?                                                                                                    | ¿Está empleado en una de nuestras ubicaciones?<br>◎ Sí<br>◎ No                                                                                                    |  |  |  |
| Si<br>No<br>¿Eres un sacerdote, diácono o candidato para la ordenación?                                                                                                    | ¿Eres un sacerdote, diácono o candidato para la ordenación?<br>◎ Sí<br>◎ No                                                                                                    |  |  |  |
| Haga clic en " <b>Continúa</b> " para proceder.                                                                                                    | Continuar                                                                                                    |  |  |  |
|                                                                                                    |                                                                                                    |  |  |  |
| Por favor revise lo siguiente y responda:                                                                                                    | Diócesis de Charlotte<br>Código de Conducta                                                                                                    |  |  |  |
| código de conducta para la diócesis de Charlotte                                                                                                    | R                                                                                                    |  |  |  |
| Para continuar, confirme haciendo clic en: "He descargado, leído y<br>entiendo el Código de Conducta de la Diócesis de Charlotte" e<br>ingrese su nombre completo y la fecha de hoy.                                                                                                    | Código de Conducta He descargado, leido y entiendo el Código de conducta para la Diócesis de Charlotte.                                                                                                    |  |  |  |
| Haz clic en Continuar.                                                                                                    | Envie un acuse de recibo electrónico para confirmar que ha leido los documentos anteriores y completado el Código de conducta de la Diócesis de Charlotte:<br>Nombre completo*: [John D. Smith]<br>El día de hoy*: [Continuar]                                                                                                    |  |  |  |

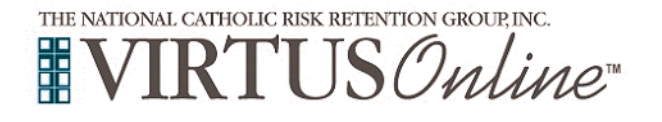

Revise lo siguiente y responda:

Política de la Diócesis de Charlotte sobre la mala conducta sexual relacionada con el ministerio

Para continuar, confirme haciendo clic en: "He descargado, leído y entiendo la Política de la Diócesis de Charlotte sobre mala conducta sexual relacionada con el ministerio" e ingrese su nombre completo y la fecha de hoy.

Haz clic en Continuar.

| Dióces                                                                                   | Diócesis de Charlotte                                                                     |                                   |  |  |
|------------------------------------------------------------------------------------------|-------------------------------------------------------------------------------------------|-----------------------------------|--|--|
| Política de la Diócesis de Charlotte sobre Conducta Sexual Relacionada con el Ministerio |                                                                                           |                                   |  |  |
| Delftion de la Diágonia de Chardette a                                                   | PDF                                                                                       | nada con el Ministerio            |  |  |
| Unica de la Diocesis de Crianolle s                                                      | eído y entiendo la Rolítica de                                                            | nada con el ministerio            |  |  |
| conducta sexual<br>Charlotte.                                                            | inapropiada para la Diócesis o                                                            | le                                |  |  |
| Proporcione una firma ele<br>documentos anteriores y que ha<br>sexual de                 | ctrónica para confirmar que<br>a completado la Política de (<br>la Diócesis de Charlotte: | ha leído los<br>conducta indebida |  |  |
| Full Name (first, middle and last)                                                       | *:                                                                                        | (John D. Smith)                   |  |  |
| Today's Date                                                                             | *                                                                                         | (mm/dd/yyyy)                      |  |  |
|                                                                                          | Continue                                                                                  |                                   |  |  |
|                                                                                          |                                                                                           |                                   |  |  |
|                                                                                          |                                                                                           |                                   |  |  |
|                                                                                          |                                                                                           |                                   |  |  |

## Por favor, conteste "sí" o "no" a la pregunta de:

¿Ha asistido ya a alguna sesión de: Protegiendo a los Niños de Dios?

Si eligió NO durante el paso anterior, se le presentará una lista de las próximas sesiones de VIRTUS de Protegiendo a los Niños de Dios presentadas por facilitadores en vivo, que ya están programadas para la Diócesis de Charlotte.

También, se le presentará la opción de seleccionar una sesión de capacitación **en línea** de Protegiendo a los Niños de Dios para adultos.

A la vez, **si** eligió **SÍ**, se le presentará una lista de todas las sesiones en vivo de VIRTUS que ya pasaron, y tendrá que elegir a la que asistió.

**Cuando** encuentre la capacitación a la que ya asistió, haga clic en el círculo y luego haga clic en "Continuar".

| Protecting God's Children                              | for Adults                                                            |                       |  |  |  |
|--------------------------------------------------------|-----------------------------------------------------------------------|-----------------------|--|--|--|
| Dónde:                                                 | St. Paul the Apostle Church (Greensboro)<br>2715 Horse Pen Creek Road |                       |  |  |  |
| Cuóndo:                                                | Saturday, June 15, 2019<br>9:00 AM                                    |                       |  |  |  |
| Tiempo (duración):                                     | 3 hrs                                                                 |                       |  |  |  |
| Los espacios que quedan:                               | no límite                                                             |                       |  |  |  |
| Notas:                                                 | It will be held in our Library.                                       |                       |  |  |  |
| Sillón de ruedas accesible:                            | Sí                                                                    |                       |  |  |  |
| Protecting God's Children for Adults (Online Training) |                                                                       |                       |  |  |  |
| Protegiendo a los niños o                              | e Dios para adultos (Entrenamiento en línea en españo                 | 1)                    |  |  |  |
|                                                        |                                                                       | Completar inscripción |  |  |  |

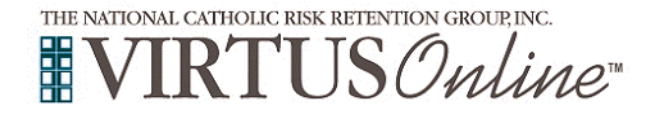

## Instrucciones de inscripción Diócesis de Charlotte

|                                                                                                    | VIRTUS® Online x +                                                                                                    | _ 0 X |
|----------------------------------------------------------------------------------------------------|----------------------------------------------------------------------------------------------------|-------|
| Se requiere que todos los voluntarios presenten una                                                                                                    | $\label{eq:constraint} \leftarrow \ \Rightarrow \ \mathbf{C}  \  \  \  \  \  \  \  \  \  \  \  \  \$                                                                                                    | ☆ 🛛 : |
| verificación de antecedentes, así que haga clic en Enviar                                                                                                    | You have successfully registered for a Protecting God's Children<br>Session!                                                                                                    | •     |
| verificación de antecedentes para completar una verificación de antecedentes en un sitio web seguro.                                                                                                    | PLEASE PROCEED TO THE NEXT STEP: REGISTERING<br>FOR A BACKGROUND SCREENING.                                                                                                    |       |
|                                                                                                    | A word about Background Screening:                                                                                                    |       |
|                                                                                                    | The Charter for the Protection of Children and Young People was adopted by the Bishops<br>of the United States in 2002. The Charter requires each Diocese. to have in place specific<br>preventative measures to protect vulnerable populations. Among these directives are safe<br>environment education (The Virtus class you registered to attend). Codes of Conduct (you<br>signed during the Virtus registration process) and background screening. For more<br>information, The Charter is available in full on the United States Conference of Catholic<br>Bishops website. www.USCCB.org |       |
|                                                                                                    | What you should know about background screening:                                                                                                    |       |
|                                                                                                    | The Fair Credit Reporting Act (FCRA) was enacted in 1971 and protects consumer rights<br>by establishing standards and regulations for consumer reporting agencies. Although the<br>title of the 1971 Act refers to credit reporting, the FCRA applies to much more than credit<br>reporting and includes background checks related to character and reputation. The<br>Diocese does not, in the normal course of screening individuals, require credit reports.                                                                                                    |       |
|                                                                                                    | Begin your Sterling Volunteers Background Check                                                                                                    |       |
| Cree una identificación de usuario y una contraseña con<br><b>Sterling Volunteers</b> y complete su verificación de<br>antecedentes.                                                                                                    |                                                                                                    |       |
| Si se registró para una sesión de capacitación en línea, inicie<br>sesión en Virtus en cualquier momento para comenzar su<br>capacitación. Si se registró para una sesión de capacitación<br>en vivo, asista a su sesión de capacitación en la fecha y hora<br>que elija. Recibirá un correo electrónico de Virtus una vez<br>que su cuenta esté activada |                                                                                                    |       |
|                                                                                                    |                                                                                                    |       |
| Si tiene preguntas adicionales sobre la capacitación en línea de VIRTUS, comuníquese con VIRTUS al 1-888-847-8870.                                                                                                    | <b>VIRTUS</b> <sup>**</sup><br>Excelencia                                                                                                    |       |
| ¡Gracias!                                                                                                    | Construye<br>Confianza                                                                                                    |       |